# วิธีการแก้ไข Error 0x000006D9 ให้ทำการเปิด Service Windows Firewall สำหรับ Windows

รองรับปริ้นเตอร์รุ่น : ทุกรุ่นที่ใช้งานผ่านไดร์เวอร์

เมื่อ Service Windows Firewall ถูกปิด หรือ ขึ้นเออเรอร์ ดังรูป

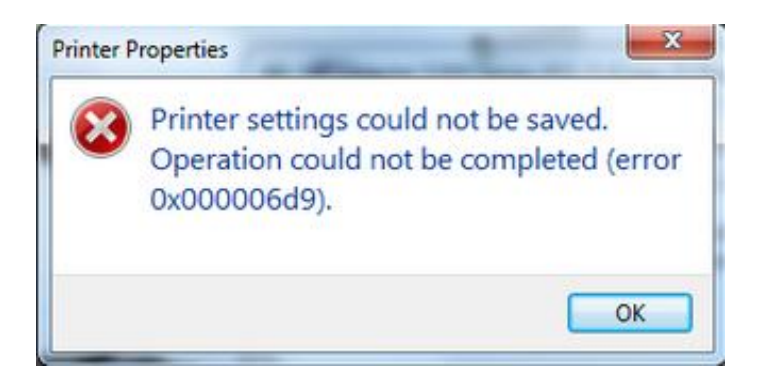

# ให้ทำการเปิด Service Windows Firewall วิธีการมีดังนี้ 1.ไปที่ Control Panel

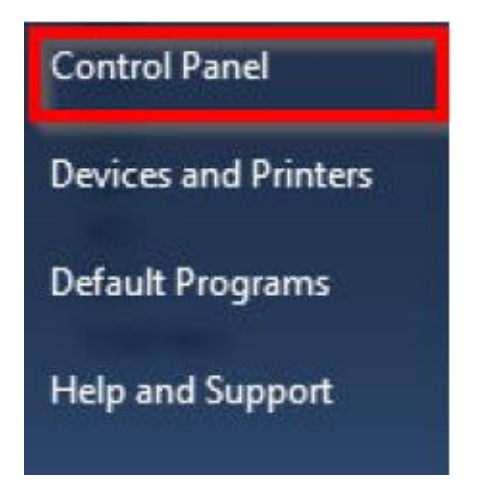

#### 2.ไปที่ Administrative Tools

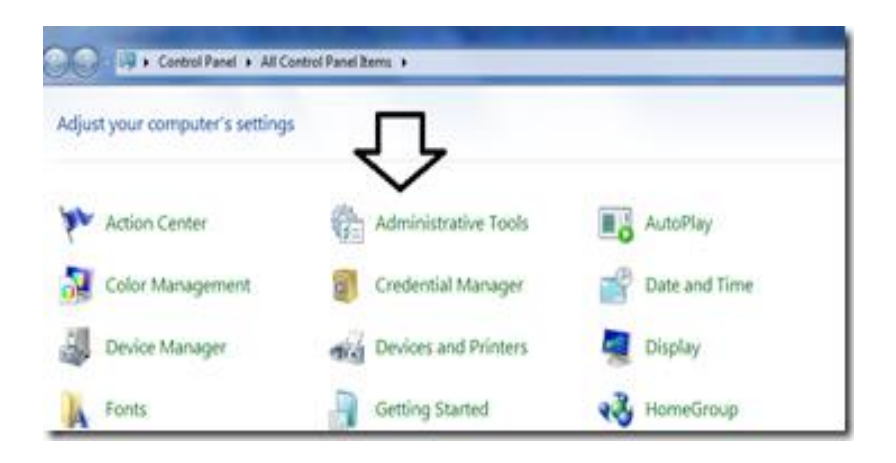

### 3.ดับเบิ้ล คลิก **Services**

| Control Panel + All Control Panel Items + Administrative Tools |                                         |                     |  |  |  |
|----------------------------------------------------------------|-----------------------------------------|---------------------|--|--|--|
| lum                                                            |                                         |                     |  |  |  |
|                                                                | Name                                    | Date modified       |  |  |  |
|                                                                | B: Component Services                   | 7/14/2009 12:46 AM  |  |  |  |
|                                                                | 🚰 Computer Management                   | 7/14/2009 12:41 AM  |  |  |  |
|                                                                | Data Sources (ODBC)                     | 7/14/2009 12:41 AM  |  |  |  |
| 5                                                              | desktop.ini                             | 9/27/2010 5:08 PM   |  |  |  |
|                                                                | Event Viewer                            | 7/14/2009 12:42 AM  |  |  |  |
|                                                                | 😥 iSCSI Initiator                       | 7/14/2009 12:41 AM  |  |  |  |
|                                                                | Local Security Policy                   | 9/27/2010 5:08 PM   |  |  |  |
|                                                                | Performance Monitor                     | 7/14/2009 12:41 AM  |  |  |  |
|                                                                | Print Managerget                        | 9/27/2010 5:08 PM   |  |  |  |
|                                                                | Services                                | 7/14/2009 12:41 AM  |  |  |  |
|                                                                | System Configuration                    | 7/14/2009 12:41 AM  |  |  |  |
|                                                                | 🛞 Task Scheduler                        | 7/14/2009 12:42 AM  |  |  |  |
|                                                                | Windows Firewall with Advanced Security | 7/14/2009 12-41 455 |  |  |  |

## 4.ดับเบิ้ลคลิก Windows Firewall

| SServices (Local)                      |                                                          |              |         |              |               |
|----------------------------------------|----------------------------------------------------------|--------------|---------|--------------|---------------|
| elect an item to view its description. | Name                                                     | Description  | Status  | Startup Type | Log On As     |
|                                        | 🖏 Windows CardSpace                                      | Securely en  |         | Manual       | Local Syste   |
|                                        | 🖏 Windows Color System                                   | The WcsPlu   |         | Manual       | Local Service |
|                                        | 🖏 Windows Connect Now - Config Registrar                 | WCNCSVC      |         | Manual       | Local Service |
|                                        | 🖓 Windows Defender                                       | Protection a | Started | Automatic (D | Local Syste   |
|                                        | 🖏 Windows Driver Foundation - User-mode Driver Framework | Manages us   | Started | Automatic    | Local Syste   |
|                                        | 🖏 Windows Error Reporting Service                        | Allows error |         | Manual       | Local Syste   |
|                                        | G Windows Event Collector                                | This service |         | Manual       | Network S     |
|                                        | 🖏 Windows Event Log                                      | This service | Started | Automatic    | Local Service |
|                                        | Windows Firewall                                         | Windows Fi.m | Started | Automatic    | Local Service |
| <u> </u>                               | S Windows Font Cache Service                             | Optimizes p  |         | Manual       | Local Service |
|                                        |                                                          |              |         |              |               |

#### 5.เลือก **Startup type** เป็น **Automatic**

# และ Service status ถ้า เป็น Stopped อยู่ ให้ทำการเปิด โดยกดปุ่ม Start

| Windows Firewall Properties (Local Computer)                                             |                                                                                                   |  |  |  |  |  |
|------------------------------------------------------------------------------------------|---------------------------------------------------------------------------------------------------|--|--|--|--|--|
| General Log On                                                                           | Recovery Dependencies                                                                             |  |  |  |  |  |
| Service name:                                                                            | MpsSvc                                                                                            |  |  |  |  |  |
| Display name:                                                                            | Windows Firewall                                                                                  |  |  |  |  |  |
| Description:                                                                             | Windows Firewall helps protect your computer by preventing unauthorized users from gaining access |  |  |  |  |  |
| Path to executable:                                                                      |                                                                                                   |  |  |  |  |  |
| C:\windows\syste                                                                         | em32\svchost.exe +k LocalServiceNoNetwork                                                         |  |  |  |  |  |
| Startup type:                                                                            | Automatic                                                                                         |  |  |  |  |  |
| Help me configure service startup options.                                               |                                                                                                   |  |  |  |  |  |
| Service status:                                                                          | Stopped                                                                                           |  |  |  |  |  |
| Start                                                                                    | Start Stop Pause Resume                                                                           |  |  |  |  |  |
| You can specify the start parameters that apply when you start the service<br>from here. |                                                                                                   |  |  |  |  |  |
| Start parameters:                                                                        |                                                                                                   |  |  |  |  |  |
|                                                                                          |                                                                                                   |  |  |  |  |  |
|                                                                                          | OK Cancel Apply                                                                                   |  |  |  |  |  |

#### 6. Service status จะเป็น Started ดังรูป แลว้ คลิก OK

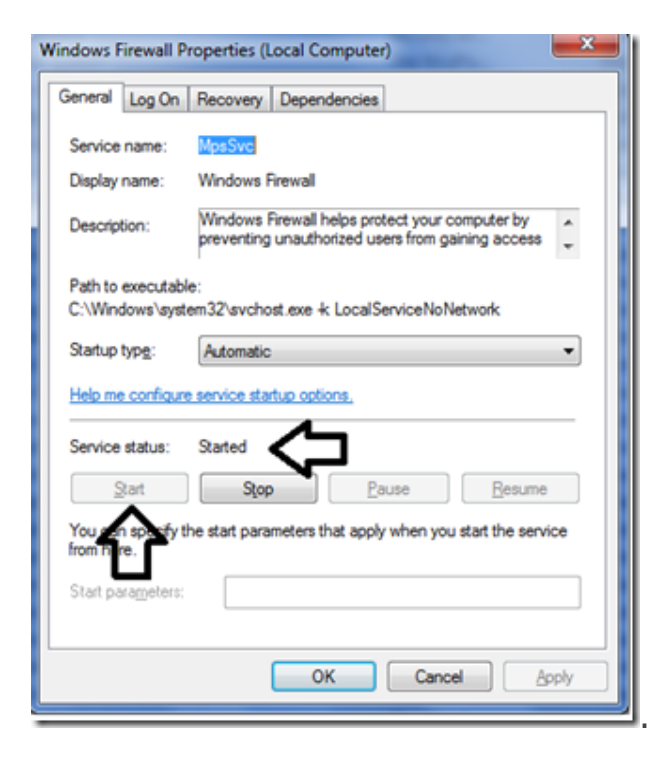